## Voting in the InstMC AGM and EGM 2020

1) Please use the following link the access the platform

https://secure.electionbuddy.com/m/toF9ChF/instmc2020

2) You will be asked to login using your 5-digit membership number and DOB in the format dd/mm/yyyy (please **include** the slashes when typing your DOB)

| ✓ Online Voting Tool & Election S X | +                                                                                                    |        | - | C | ×   |
|-------------------------------------|----------------------------------------------------------------------------------------------------|--------|---|---|-----|
| ← → ♂ ŵ                             | 🖸 🗎 https://secure.electionbuddy.com/m/toF9Ch5/564smtbsg2 🚥 🐨 🏠 🔍 Search                                                        | III\ E |   | 2 | » ≡ |
|                                     | ✓electionbuddy                                                                                                    |        |   |   |     |
|                                     | Sign in to vote Please enter your 5 digit Membership number and Date of Birth below to vote: Membership number DOB (dd/mm/yyyy) |        |   |   |     |

\* If you are a Student, Affiliate or Associate member of the Institute, you are not eligible to vote and will not be able to log in.

3) If you have entered your details correctly you should be taken straight to the ballot. Please choose an option for each motion and then click "Verify Selection" at the bottom of the page.

| € → ୯ û | 🛛 🔒 https://secure.electionbuc | idy.com/ballot/7FGT-D9H9-EU7F-RY8A |                                                                                      | • 🗟 🗘 🔍 Search             | ₩\⊡ @ | 🧏 » |  |
|---------|--------------------------------|------------------------------------|--------------------------------------------------------------------------------------|----------------------------|-------|-----|--|
|         |                                | 1) Approval of the minut           | es from AGM 26th June 2019<br>Select exactly 1 of 2 options or choose abstain to vot | t for none of the options. |       |     |  |
|         |                                | Option                             |                                                                                      |                            |       |     |  |
|         |                                | Yes - I approve the minutes        |                                                                                      | 0                          |       |     |  |
|         |                                | No - I reject the minutes          |                                                                                      | 0                          |       |     |  |
|         |                                | Abstain                            |                                                                                      | 0                          |       |     |  |
|         |                                | 2) Accept the report of th         | he Trustees<br>Select exactly 1 of 2 options or choose abstain to vot                | : for none of the options. |       |     |  |

4) You will then be given the option to review your choices. You can edit your selection by clicking "Edit ballot" or submit your vote by clicking "Submit ballot"

| € ⇒ ୯ ۵ | 🔍 🔒 https://secure.electionbuddy.com/ballot/7FGT-D9H9-EU/TF-RY94/Venty                                                                                                    | II\ 🗆 🎕 | <b>#</b> » |
|---------|----------------------------------------------------------------------------------------------------|---------|------------|
|         | Review your choices below. To change, choose 'Edit ballot' or to finalize and vote, choose 'Submit ballot'                                                                                               |         |            |
|         | 1) Approval of the minutes from AGM 26th June 2019                                                                                                    |         |            |
|         | Yes - I approve the minutes                                                                                                    |         |            |
|         | 2) Accept the report of the Trustees                                                                                                    |         |            |
|         | Yes - I accept the report                                                                                                    |         |            |
|         | 3) Accept the Balance Sheet and Accounts                                                                                                    |         |            |
|         | Yes - I accept the Balance Sheet and Accounts                                                                                                    |         |            |
|         | 4) Authorise the Trustees to appoint auditors or independent examiners as appropriate                                                                                                    |         |            |
|         | Yes                                                                                                    |         |            |
|         | 1) EGM Resolution - That as from the 1st day of January 2021 the annual subscription payable by members<br>of the Institute pursuant to Bye-law 13(i) shall remain unchanged from those in force in 2020 |         |            |
|         | Yes - I approve the resolution                                                                                                    |         |            |
|         | « Edit ballot                                                                                                    |         |            |
|         |                                                                                                    |         |            |
|         | Support Terms of Service Privacy Policy Stromap                                                                                                    | <br>    |            |

## 5) Your vote has now been submitted.

| ← → ♂ ŵ | A https://secure.electionbudd | ly.com/ballo1/7FGT-D9H9-EU7F-R | r8A/confirmation          |                                                           | ··· 🗵                    | 😭 🔍 Search      |         |   | 🔍 🗶 🚿 |
|---------|-------------------------------|--------------------------------|---------------------------|-----------------------------------------------------------|--------------------------|-----------------|---------|---|-------|
|         | <b>V</b> electionbudd         | У                              |                           |                                                           |                          |                 | English | ~ |       |
|         |                               |                                | >                         |                                                           | >                        | Confirmation    |         |   |       |
|         |                               |                                |                           | Thank You!                                                |                          |                 |         |   |       |
|         |                               | You're doni                    | e! Your ballot choices ha | ave been registered and y                                 | our verification code is | ce258c6b65cb5ed |         |   |       |
|         |                               |                                | You may                   | y now close this tab in you                               | r web browser.           |                 |         |   |       |
|         |                               |                                |                           |                                                           |                          |                 |         |   |       |
|         |                               |                                |                           |                                                           |                          |                 |         |   |       |
|         |                               |                                |                           |                                                           |                          |                 |         |   |       |
|         |                               |                                |                           |                                                           |                          |                 |         |   |       |
|         |                               |                                |                           |                                                           |                          |                 |         |   |       |
|         |                               |                                |                           |                                                           |                          |                 |         |   |       |
|         |                               |                                |                           |                                                           |                          |                 |         |   |       |
|         |                               |                                |                           |                                                           |                          |                 |         |   |       |
|         |                               |                                |                           |                                                           |                          |                 |         |   |       |
|         |                               |                                | Support<br>A pro          | Terms of Service Privac<br>oduct by ElectionBuddy, Inc. 0 | Policy Sitemap           |                 |         |   |       |
|         |                               |                                |                           |                                                           |                          |                 |         |   |       |
|         |                               |                                |                           |                                                           |                          |                 |         |   |       |

If you access the vote before it opens at 9am on 17<sup>th</sup> June, you will see a screen informing you that this election is not yet open for voting. You will need to revisit the page after 9am 17<sup>th</sup> June.

If after entering your login details you see a screen saying "Invalid Access Key", this means that your login details have either been entered incorrectly or you are not eligible to vote. Please contact <u>admin-subs@instmc.org</u> if you need support.